## Send Mobile Credential invites to Gmail accounts

Last Modified on 08/27/2024 9:00 am EDT

## Symptom

Mobile Credential badges issued to cardholders using Gmail addresses have the BlueDiamond credential link removed from the email invitation message. This is because Gmail only allows embedded http:// or https:// links in email messages.

## Resolution

An updated email template has been created that utilizes a modified activation https:// link that redirects the request and then launches the mobile application with the provided server URL and activation code. Import the new template into the **Badge Type > Mobile** tab. Invitation messages should now work as expected.

To get and customize the email template:

- 1. Navigate to C:\ProgramData\Lnl\Credentialing.
- 2. Open one of the following files:
  - a. For BlueDiamond mobile app email: MobileBadgeEmailTemplate.html
  - b. For BlueDiamond installers or service personnel: MobileToolkitBadgeEmailTemplate.html
- 3. Modify the .html file with text, logo and field information.

\*Note: If the templates provided does not address the needs for a specific cardholder (badge) type, make a copy of an existing template, rename it, and modify it as needed using the previously specified guidelines.

- 4. Save the file.
- 5. Import the customized email template to a badge type.

Applies To

OnGuard 7.3 and later

## Additional Information